# 操作手册

进入福州市谦诚工程管理有限公司主页: <u>http://www.fzqcgc.com</u>

## 一、注册会员:

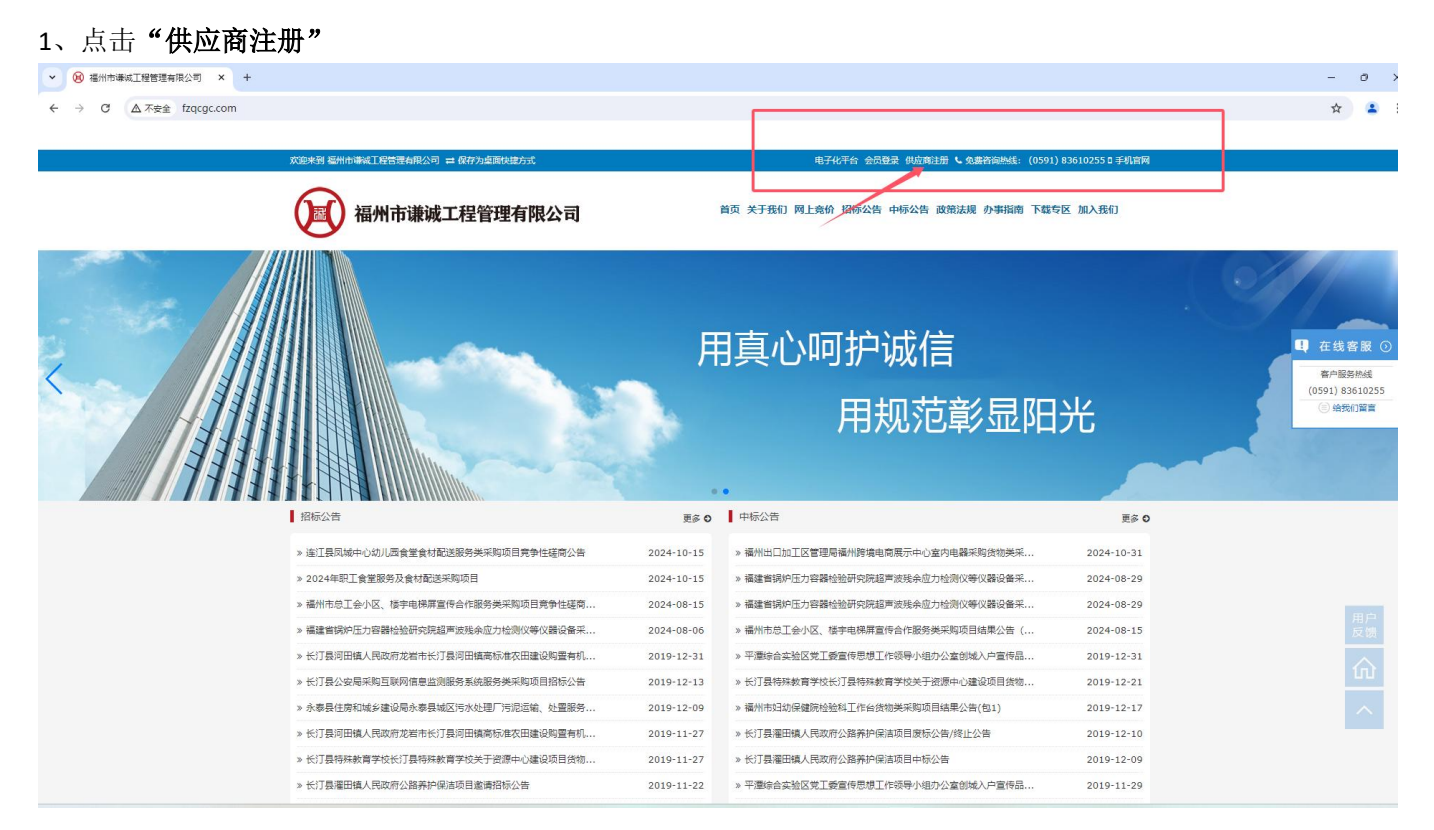

#### 2、填写公司信息后点击"**注册**"

|           |                    | 电子化半管 並员整要 供应商注册 C 免疫咨询热致: (0591)83610255 0 手机自网 |                |
|-----------|--------------------|--------------------------------------------------|----------------|
| 福州市       | 谦诚工程管理有限公司         | 首页 关于我们 网上竟价 招标公告 中标公告 政策法规 办事指商 下载专区 加入我们       |                |
| 蓄页 > 会员注册 | 今日注册 Number Redder |                                                  |                |
|           |                    |                                                  | 日 在約           |
|           | 联系人:               |                                                  | 審户目<br>(0591): |
|           | Email:             |                                                  |                |
|           | 榆认密码:              |                                                  |                |
|           |                    | 填写公司信息                                           |                |
|           | <u>ま</u>           |                                                  |                |
|           |                    | 已经有限号了,可以 点击此处 登录                                |                |
| 友情链接 更多   |                    |                                                  |                |

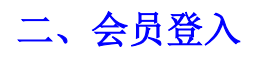

### 1.填写登入信息后进入系统

| ✓ ⑧ 会员登录 福州市環域工程管理: × +    |                |                  |               |                   |                                           | - 0 ×           |
|----------------------------|----------------|------------------|---------------|-------------------|-------------------------------------------|-----------------|
| ← → C ▲ 不安全 fzqcgc.com/mem | ber/login.html |                  |               |                   |                                           | @ \$ 💄 :        |
|                            |                |                  |               | _                 | _                                         |                 |
|                            | 欢迎来到 福州市谦诚工程管理 | 有限公司 😂 保存为桌面快捷方式 |               | 电子化平台 至           | 会員登录 共应商注册 🤇 免费咨询热线: (0591) 83610255 🛛 手机 | ÉM ()           |
|                            | 福州市            | 谦诚工程管理有限2        | 公司            | 首页 关于我们 网上亮价 招标公  | 告 中际公告 政策法规 办事指南 下载专区 加入我们                |                 |
|                            | 首页 > 会员登录      |                  |               |                   |                                           |                 |
|                            |                | 会员登录 Memt        | er Login      |                   |                                           |                 |
|                            |                | Email:           |               |                   |                                           |                 |
|                            |                | 激码:              |               |                   |                                           | 4 仕线答版 ③        |
|                            |                | 34/777           |               |                   |                                           | (0591) 83610255 |
|                            |                | axutas: 请任的      | 105不是机器人      |                   |                                           | 给我们解查           |
|                            |                | _5.              | <u>₩7</u> 操-Ж |                   | 填写账号信息                                    |                 |
|                            |                | 효교               |               |                   |                                           |                 |
|                            |                |                  |               | 还没有账号吗,可          | 1以 点击此处 注册, 忘记蜜鴉了                         |                 |
|                            | 友情链接 更多        |                  |               |                   |                                           |                 |
|                            | 中国政府采购网 編譜     | 曾政府采购网           |               |                   |                                           |                 |
|                            |                |                  |               |                   |                                           | 用户              |
|                            |                | 47 18 ht         | 初后八年          | *IRD              | N S D CI                                  | 反馈              |
|                            |                | <b>新作成</b>       | 结果公告          | 关于我们              | 会報告告:(0591)83610255                       |                 |
|                            | 記して            | 策法规              | 其他公告          | 公司环境              | 書服手机: 15392059597                         |                 |
|                            |                | 司新闻              | 預公告           | 采购流程              | 公司地址: 福州市华林路 338 号锦绣                      |                 |
|                            |                |                  | 更正公告          | 隐私政策              | HISK人道水区 23 夜1913 至                       |                 |
|                            |                |                  | 招标公告          | 联系我们              |                                           |                 |
|                            |                |                  |               | HEIDER PAR IN 202 |                                           |                 |

### 2.进入系统后点击"会员中心"

| ● 信川市線成工程目建有限公司 ▲ 千 |                                                                                                    |                                                                                                    |                                                                                                    |                                                                                                    |
|---------------------|----------------------------------------------------------------------------------------------------|----------------------------------------------------------------------------------------------------|----------------------------------------------------------------------------------------------------|----------------------------------------------------------------------------------------------------|
| C ▲ 不安全 fzqcgc.com  |                                                                                                    |                                                                                                    |                                                                                                    |                                                                                                    |
|                     |                                                                                                    |                                                                                                    |                                                                                                    |                                                                                                    |
|                     | 欢迎来到 福州市谦诚工程管理有限公司 ≓ 保存为桌面快建方式                                                                                                    |                                                                                                    | 电子化平台 欢迎回来,张 会员中心 注册登录 し 免费咨询热频: (0591                                                                                                    | ) 83610255 🛛 手机官网                                                                                                    |
|                     | 福州市谦诚工程管理有限公司                                                                                                    |                                                                                                    | 首页 关于我们 网上亮价 招标公告 中标公告 政策法规 办事指南 下载4                                                                                                    | 专区 加入我们                                                                                                    |
|                     |                                                                                                    | 鵰展                                                                                                    |                                                                                                    |                                                                                                    |
|                     | 具 <b>姒铸</b><br>SINCI                                                                                                    | 夫曾,专的<br>ERE&P                                                                                                    | 亚铸辉煌<br>ROFESSIONAL                                                                                                    | a for the                                                                                                    |
|                     | 具娰铸<br>SINCI                                                                                                    | 夫舎,女<br>CRE&P                                                                                                    | 业铸辉煌<br>ROFESSIONAL                                                                                                    | Es c                                                                                                    |
|                     | 具 W 祷 記<br>SINCI<br>現存公告<br>> 遠江島民城中心切し西食蜜食材配送服得美米和项目貴幸性连有公告                                                                                                    | 美信,女<br>CRE&P<br><sup>更</sup> ∞ 0<br>2024-10-15                                                                                                    | 业 (時) 作年) 定<br>ROFESSIONAL<br>● 中原公音<br>→ 通州出口加I区質環局番州財換电商用示中心室均电器平均均地关来                                                                                                    | <u>р</u> ек<br>2024-10-31                                                                                                    |
|                     | 具 W 扬音<br>SINCI<br>缩标公告<br>> 返江县风端中心均儿园食蜜食时配这服务类共调项目务争性逐有公告<br>> 2024年即工食業服务及食材配送照构项目                                                                                                    | 美信,女<br>CRE&P<br><sup>更多</sup> 0<br>2024-10-15<br>2024-10-15                                                                                                    | <ul> <li>22 (時前年7月2)</li> <li>ROFESSIONAL</li> <li>単振公告</li> <li>・ 通州出口加工区管理局場州附集电商展示中心室均电器平路给物关系</li> <li>・ 福建省境内在力台器设备系统加合信贷以等以器设备系</li> </ul>                                                                                                    | 更多 e<br>2024-10-31<br>2024-08-29                                                                                                    |
|                     | 具 W                                                                                                    | 美舎,女<br>CRE&P<br>2024-10-15<br>2024-10-15<br>2024-08-15                                                                                                    | <ul> <li>22 (時前年7年)</li> <li>ROFESSIONAL</li> <li>中振公告</li> <li>・ 福州出口加工区管理局場州府場局商馬市・心室内电器率局後地決死…</li> <li>・ 福建書現所圧力音器检验研究規想常被決余症力检测改善収益業業…</li> <li>・ 福建書現所圧力音器检验研究規想常被決余症力检测改善収益</li> </ul>                                                                                                    | Es (<br>2024-10-31<br>2024-08-29<br>2024-08-29                                                                                                    |
|                     | 具 WX 扬音<br>SINCE<br>想振公告<br>> 返江星风城中心均儿愿食量食材配送服务类共调项目竞争性逐零公告<br>> 2024年即工食量服务及食材配送用购项目<br>> 福州市总工会小区、接中唱精重音作自作服务关并购项目竞争性逐零…<br>> 福建實現中压力容器检验研究院超率波跃杂应力检测仪等仪器设备来…                                                                                                    | 美曾,安<br>CRE&P<br>2024-10-15<br>2024-08-15<br>2024-08-05                                                                                                    | <ul> <li>型 技術指年22</li> <li>ROFESSIONAL</li> <li>中振公告</li> <li>● 単振公告</li> <li>● 通州出口加工区管理局場州排集电商展示中心室均电器平路货物关系</li> <li>&gt; 福建書現所任力音器检验研究规题常成现余应力检测仪等仪器设备系</li> <li>&gt; 福建書現所任力音器检验研究规题常成现余应力检测仪等仪器设备系</li> <li>&gt; 福州市息工会小区、维宇电梯用置持合作服务频采取项目结果公告()</li> </ul>                                                                                                    | E024-10-31<br>2024-08-29<br>2024-08-29<br>2024-08-29<br>2024-08-15                                                                                              |
|                     | 具 WX 扬音<br>SINCE<br>都振公告<br>> 版工星风域中心均儿區食量食材配送服务类采购项目竞争性逐零公告<br>> 2024年即工食量服务及食材配送照购项目<br>> 福州市总工会小区、健宇电梯属重任合作服务关系购项目竞争性磁等…<br>> 福建實貨产任力容量检验研究院超声波既杂成力检测仪等仪器设备来…<br>> 长灯星羽田镇人民政府龙若市长灯夏羽田镇病玩走农田建设购置有机…                                                                                                    | 美曾,安<br>CRE&P<br>2024-10-15<br>2024-10-15<br>2024-06-15<br>2024-08-05<br>2019-12-31                                                                                                    | <ul> <li>业 技術 推年 程<br/>ROFESSIONAL         <ul> <li>中振公告</li> <li>単振公告</li> <li> <ul></ul></li></ul></li></ul>                                                                                                    | 度から<br>度から<br>2024-10-31<br>2024-10-31<br>2024-08-29<br>2024-08-29<br>2024-08-15<br>2019-12-31                                                                  |
|                     | <ul> <li>現成後等</li> <li>記記公式</li> <li>認知公式</li> <li>認知公式</li> <l< td=""><td>美曾,安<br/>CRE&amp;P<br/>2024-10-15<br/>2024-10-15<br/>2024-08-15<br/>2024-08-15<br/>2024-08-06<br/>2019-12-31<br/>2019-12-13</td><td><ul> <li>型と技行在年程<br/>ROFESSIONAL         <ul> <li>中枢公告</li> <li>● 福祉日加工区管理局価付借機の商店市中心室内电器平均均能地先示</li> <li>● 福祉市営工区管理局価付借地の規範準定規条成力检索以等の器企業示</li> <li>● 福祉市営工会と経、営业構成部門規模準定総条成力检索以等の器企業示</li> <li>● 福祉市営工会と経、営业構成部門規模準定総全力检索以等の器企業示</li> <li>● 福祉市営工会と経、営业構成部門規模準定を介配数や法の強心が重く信息</li> <li>● 米田市営工会と経、営业構成部門規模工会を指定支出委由で思想した。</li> </ul> </li> <li>● 利益時期の利益の意味がある力とないまた。</li> </ul></td><td>Exe c<br/>2024-10-31<br/>2024-0-31<br/>2024-08-29<br/>2024-08-29<br/>2024-08-29<br/>2024-08-15<br/>2019-12-31<br/>2019-12-31</td></l<></ul>                                                                                                    | 美曾,安<br>CRE&P<br>2024-10-15<br>2024-10-15<br>2024-08-15<br>2024-08-15<br>2024-08-06<br>2019-12-31<br>2019-12-13                                                                                                    | <ul> <li>型と技行在年程<br/>ROFESSIONAL         <ul> <li>中枢公告</li> <li>● 福祉日加工区管理局価付借機の商店市中心室内电器平均均能地先示</li> <li>● 福祉市営工区管理局価付借地の規範準定規条成力检索以等の器企業示</li> <li>● 福祉市営工会と経、営业構成部門規模準定総条成力检索以等の器企業示</li> <li>● 福祉市営工会と経、営业構成部門規模準定総全力检索以等の器企業示</li> <li>● 福祉市営工会と経、営业構成部門規模準定を介配数や法の強心が重く信息</li> <li>● 米田市営工会と経、営业構成部門規模工会を指定支出委由で思想した。</li> </ul> </li> <li>● 利益時期の利益の意味がある力とないまた。</li> </ul>                                                                                                    | Exe c<br>2024-10-31<br>2024-0-31<br>2024-08-29<br>2024-08-29<br>2024-08-29<br>2024-08-15<br>2019-12-31<br>2019-12-31                                            |
|                     | <ul> <li>現版法書</li> <li>認知公司</li> <li>認知公司</li> <l< td=""><td>美曾, 安<br/>CRE&amp;P<br/>2024-10-15<br/>2024-10-15<br/>2024-08-15<br/>2024-08-06<br/>2019-12-31<br/>2019-12-13<br/>2019-12-09</td><td><ul> <li>型と技行性など</li> <li>日本版公告</li> <li>● 福州市口加工区管理局場州財物商商高方中心直内电影平均均均分子</li> <li>● 福州市口加工区管理局場州財物商商方中心直内电影平均均均分子</li> <li>● 福州市口加工区管理局場州財物商商方中心直向地高以等の設備を発示…</li> <li>● 福州市町二公中設備金融の均和設置支援金力地面似等の設備を発示…</li> <li>● 福州市町三公中込ん 採申場解着面待合作服务未知時回自規公告(</li> <li>● 福州市町三公中込ん 採申場解着面待合作服务未知時回自規公告(</li> <li>● 松川市町三公中込ん 採申場解着面待合作服务外域の公室登録人户面待品…</li> <li>● 松川市町三公中込ん 採申場解着面待方が服务小域の公室登録人户面待品…</li> <li>● 松川市町三公中込ん</li> <li>● 松川市町市公社</li> <li>● 松川市町市公社</li> <li>● 松川市町市公社</li> <li>● 松川市町市公社</li> <li>● 松川市町市公社</li> <li>● 松川市町市公社</li> <li>● 松川市町市公社</li> <li>● 福州市町日本</li> <li>● 松川市町市公社</li> <li>● 松川市町市公社</li> <li>● 松川市町市公社</li> <li>● 松川市町市公社</li> <li>● 松川市町市公社</li> <li>● 松川市町市</li> <li>● 松川市町市</li> <li>● 松川市町市</li> <li>● 松川市町市</li> <li>● 松川市</li> <li>● 松川市</li> <li>● 松川市</li> <li>● 松川市</li> <li>● 松川市</li> <li>● 松川市</li> <li>● 松川市</li> <li>● 松川市</li> <li>● 松川市</li> <li>● 松川市</li> <li>● 松川市</li> <li>● 松川市</li> <li>● 松川市</li> <li>● 松川市</li> <li>● 松川市</li> <li>● 松川市</li> <li>● 松川市</li> <li>● 松川市</li> <li>● 松市</li> <li>● 松市</li> <li>● 松川市</li> <li>● 松市</li> <li>● 松市</li></ul></td><td>E c<br/>2024-10-31<br/>2024-08-29<br/>2024-08-29<br/>2024-08-25<br/>2024-08-15<br/>2019-12-31<br/>2019-12-31<br/>2019-12-31</td></l<></ul> | 美曾, 安<br>CRE&P<br>2024-10-15<br>2024-10-15<br>2024-08-15<br>2024-08-06<br>2019-12-31<br>2019-12-13<br>2019-12-09                                                                                                    | <ul> <li>型と技行性など</li> <li>日本版公告</li> <li>● 福州市口加工区管理局場州財物商商高方中心直内电影平均均均分子</li> <li>● 福州市口加工区管理局場州財物商商方中心直内电影平均均均分子</li> <li>● 福州市口加工区管理局場州財物商商方中心直向地高以等の設備を発示…</li> <li>● 福州市町二公中設備金融の均和設置支援金力地面似等の設備を発示…</li> <li>● 福州市町三公中込ん 採申場解着面待合作服务未知時回自規公告(</li> <li>● 福州市町三公中込ん 採申場解着面待合作服务未知時回自規公告(</li> <li>● 松川市町三公中込ん 採申場解着面待合作服务外域の公室登録人户面待品…</li> <li>● 松川市町三公中込ん 採申場解着面待方が服务小域の公室登録人户面待品…</li> <li>● 松川市町三公中込ん</li> <li>● 松川市町市公社</li> <li>● 松川市町市公社</li> <li>● 松川市町市公社</li> <li>● 松川市町市公社</li> <li>● 松川市町市公社</li> <li>● 松川市町市公社</li> <li>● 松川市町市公社</li> <li>● 福州市町日本</li> <li>● 松川市町市公社</li> <li>● 松川市町市公社</li> <li>● 松川市町市公社</li> <li>● 松川市町市公社</li> <li>● 松川市町市公社</li> <li>● 松川市町市</li> <li>● 松川市町市</li> <li>● 松川市町市</li> <li>● 松川市町市</li> <li>● 松川市</li> <li>● 松川市</li> <li>● 松川市</li> <li>● 松川市</li> <li>● 松川市</li> <li>● 松川市</li> <li>● 松川市</li> <li>● 松川市</li> <li>● 松川市</li> <li>● 松川市</li> <li>● 松川市</li> <li>● 松川市</li> <li>● 松川市</li> <li>● 松川市</li> <li>● 松川市</li> <li>● 松川市</li> <li>● 松川市</li> <li>● 松川市</li> <li>● 松市</li> <li>● 松市</li> <li>● 松川市</li> <li>● 松市</li> <li>● 松市</li></ul> | E c<br>2024-10-31<br>2024-08-29<br>2024-08-29<br>2024-08-25<br>2024-08-15<br>2019-12-31<br>2019-12-31<br>2019-12-31                                             |
|                     | 其 以优装置<br>SINCE<br>2000年<br>2004年即工業業務及食材配送服务类末期项目素学性逐漸公告<br>2004年即工業業務及食材配送服務务关末期项目素学性逐漸公告<br>2004年即工業業務及食材配送服務の美末期项目素学性逐漸、<br>4. 端電調換中任力容量性必須可以推測支持成以後交援必要不<br>4. 端電調換中任力容量性必須可以推測支持成以後受援後受来、<br>4. 代订集切田風人限成方发若性於订复抑田廠等於未認効果求期項目的心音<br>2. 水表現住規和減多量必須完委最減区污水处理「可認思識、社聖服务、、<br>3. 代订集切田職人民成方龙若市於订复抑田職兩時本在田違必购量作机、                                                                                                    | 美會, 安<br><b>ERE&amp;P</b><br>2024-10-15<br>2024-10-15<br>2024-08-15<br>2024-08-15<br>2024-08-06<br>2019-12-31<br>2019-12-31<br>2019-12-39<br>2019-11-27                                                                                                    | <ul> <li>         型と技行性などという。     </li> <li>         中枢公告     </li> <li>         ● 福州田口加工区管理局場州財業商商局示中心違内电器半期貨物使用</li></ul>                                                                                                    | E c C<br>2024-10-31<br>2024-08-39<br>2024-08-29<br>2024-08-29<br>2024-08-25<br>2019-12-31<br>2019-12-31<br>2019-12-31<br>2019-12-10                             |
|                     | 其 以优装置<br>SINCE #86公告 》运江屋风城中心幼儿园食蜜食材和淀粉等类半期项目贯养性证券公告 > 2024年限工食量能分及食材和淀粉等类并期项目贯养性证券公告 > 通航市电工会外区、健宇电梯用室供合作器务关并期项目贯养性证券公益 > 通航市电工会外区、健宇电梯用室供合作器务关并规项目竞争性证券 > 经订复出任人包装的发展并长订互用田植商标准农田建设收置者机、 > 长订型用田植人民政的发展有长长订工具用田植商标准农田建设收置者机、 > 长订型用田植人民政的发始相长订互用田植商标准农田建设收置有机、 > 长订型用田植人民政的发始相长订互用田植商标准农田建设收置者机、 > 长订型用田植人民政的发始相长订互用田植商标准农田建设收置者机、 > 长订型用田植人民政的发始相长订其用田植商标准农田建设收置者机、 > 长订型用田植人民政的发始相长订其用田植商标准农田建设和量有机、 > 长订型用田植具成功的发始相长订其用田植商标准者学校关于应用中心建设的目的地、                                                                                                    | 美會, 安<br><b>ERE&amp;P</b><br>2024-10-15<br>2024-10-15<br>2024-08-05<br>2024-08-05<br>2026-08-05<br>2026-08-08-08-05<br>2026-08-08-08-08-08-08-08-08-08-08-08-08-08- | <ul> <li>         型と技行性などになった。     </li> <li>         中市会会     </li> <li>         ● 福州出口加工区管理局場州防境由商用示中心違功电器半期货物提升</li></ul>                                                                                                    | E c c<br>2024-10-31<br>2024-08-29<br>2024-08-29<br>2024-08-29<br>2024-08-29<br>2024-08-29<br>2029-12-31<br>2019-12-31<br>2019-12-31<br>2019-12-10<br>2019-12-09 |

### 3.上传"营业执照",等待审核

✓ ⑧ 福建省 - 会员中心 v17324362 × +

|                                                                         | zqcgc.com/console.php/Index/profile.html                                                                                                    |                                                                                                    | ☆ 😩 : |
|-------------------------------------------------------------------------|----------------------------------------------------------------------------------------------------|----------------------------------------------------------------------------------------------------|-------|
|                                                                         |                                                                                                    |                                                                                                    |       |
|                                                                         |                                                                                                    | 反開催以关于系统                                                                                                    |       |
|                                                                         |                                                                                                    | 首页关于我们闻上完给招标公告中标公告或做准规,办事指南下载。专忆加入我们联系我们                                                                                                    |       |
|                                                                         | □ 个人资料                                                                                                    |                                                                                                    |       |
| 抽曲石松                                                                    | 如有异议,请与网站管理员联系                                                                                                    |                                                                                                    |       |
| 12 11 11                                                                | 修改基本资料 上传营业执照                                                                                                    |                                                                                                    |       |
| 会员中心                                                                    | 公司名称                                                                                                    |                                                                                                    |       |
| 我报名的竞标                                                                  | 联系人 张                                                                                                    |                                                                                                    |       |
| 我历史的报价                                                                  | 联系电话                                                                                                    |                                                                                                    |       |
| 个人资料                                                                    | 联系信箱                                                                                                    |                                                                                                    |       |
| 松助中心                                                                    | 上一次登录IP                                                                                                    |                                                                                                    |       |
| 登录日志                                                                    | 上一次登录地址                                                                                                    |                                                                                                    |       |
| 修改密码                                                                    | 登录次数 1                                                                                                    |                                                                                                    |       |
| 注销退出                                                                    |                                                                                                    |                                                                                                    |       |
|                                                                         | 中版状态 待申报<br>                                                                                                    |                                                                                                    |       |
|                                                                         | 1292/544                                                                                                    |                                                                                                    |       |
|                                                                         | VEDICM3149                                                                                                    |                                                                                                    |       |
|                                                                         |                                                                                                    |                                                                                                    |       |
|                                                                         |                                                                                                    |                                                                                                    |       |
|                                                                         |                                                                                                    |                                                                                                    |       |
|                                                                         |                                                                                                    |                                                                                                    |       |
|                                                                         |                                                                                                    | namidata noji 307 Silvandari Andrawanan karke anakatrikata nasakanatoisak                                                                                                    |       |
|                                                                         |                                                                                                    | ookhildu ai por nakti anumaarteten noon aronuai relaan reeseen - Seeru naooanarteten                                                                                                    |       |
| ✓ 17 福建省 - 会员中心 v17                                                     | 324362 × +                                                                                                    |                                                                                                    | - 0   |
| ← → C ▲ 不安全                                                             | fzqcgc.com/console.php/Index/profile.html                                                                                                    |                                                                                                    | ☆ 😩   |
|                                                                         |                                                                                                    | 万绝缘》 华干五统                                                                                                    |       |
|                                                                         |                                                                                                    |                                                                                                    |       |
|                                                                         |                                                                                                    | 首页 关于我们 网上我给 招振公告 中标公告 政策法规 办事捐销 下载专区 加入我们 联系我们                                                                                                    |       |
|                                                                         | 0 个人资料                                                                                                    |                                                                                                    |       |
| 掀着面始                                                                    |                                                                                                    |                                                                                                    |       |
| 1.2 - TF. 1 1 4 1 10X                                                   | 如有异议,请与网站管理员联系                                                                                                    |                                                                                                    |       |
|                                                                         | 如有异议, 请与网站管理员联系<br>修改基本资料 上传营业执照                                                                                                    |                                                                                                    |       |
| 会员中心                                                                    | 如有异议, 法与网站管理员联系<br>移政基本资料<br>公司名称                                                                                                    | 更编证件 X                                                                                                    |       |
| 会员中心<br>我报名的竞标                                                          | 204月22、当5网站包提员原系<br>(伊之英本会社)<br>上代目空供用<br>公司名称<br>联系人                                                                                                    | 更编证件 X<br>注: 费纳证件, 需要重新审论                                                                                                    |       |
| 会员中心<br>我报答的竞标<br>我历史的服价                                                | 如由中心, 语与网站哲理员服果                                                                                                    | 更独正件 X<br>注: 更独正件, 需要重新审核                                                                                                    |       |
| 会员中心<br>我报名的竞标<br>我历史的报价<br>个人资料<br>4500角                               | 如用件心, 接与网站在世界展示<br>作文基本資料 上作言意识版<br>公司名称<br>聚系人<br>聚系化<br>聚系電器                                                                                                    | 更成正件<br>注: 更成正件, 柔要重新审核                                                                                                    |       |
| 会员中心<br>現寂全的隽振<br>我历史的报价<br>个人资料<br>短消息<br>兼歌中心                         | (如月句)、 法与网站管理员服果           成次基本資料         上 作宮安供集           公司合称            联系人            联系の            联系の            政系信機            上一次登录P                                                                                                    | 更独证件 X<br>注: 要纯证件, 需要重新审论<br>                                                                                                    |       |
| 会员中心<br>线服务的费标<br>线历史的服价<br>个人资料<br>短游思<br>幕即中心<br>登录日志                 | 2014年初は3世界以後世界以後世界以後世界以後世界以後世界以後世界以後世界以後世界以後世界<br>公司総称<br>政系人<br>政系電道<br>起来信頼<br>上一次登录印<br>上一次登录地址                                                                                                    | 更良证件<br>注:更純证件,需要重新审核                                                                                                    |       |
| 会団中心<br>残寂忍的残病<br>死历史的最份<br>人意料<br>短路間<br>戦闘中心<br>登録日志<br>務改変明          | 如用中心、接手网站在世界版系<br><b>作 20 私本 10 社 化在 20 小和<br/>公司总称<br/>数系人<br/>数系用語<br/>取系信稿<br/>上一次整影印<br/>上一次整影印<br/>上一次整影印<br/>呈示文数</b>                                                                                                    | 更编证件         X           注: 更编证件、需要重新审验                                                                                                    |       |
| 会会中心<br>残弱名的情報<br>我历史的部分<br>人気料<br>短路程<br>発電中心<br>登屋日志<br>弊政密码<br>注発题出  | 如時代、後日期は世界原展                                                                                                    | 更独正件         X           注:更知证件, 需要重新审估            查查內部:            「」」」」」」」」」」」」」」」」」」」」」」」」」」」」」」」」」」」」                                                                                                    |       |
| 会団中心<br>死派名的弊振<br>死历史的保仲<br>人送勝料<br>短過程<br>兼即中心<br>登录日志<br>尊政密码<br>注執通出 | 取得や3、後年期34世で現代度<br><b>作 25 4 5 11 上作2 9 小臣</b><br>公司総称<br>取系人<br>取系形成<br>取系化成<br>主一次登録か<br>上一次登録か<br>星間一一次登録がは<br>単数次数<br>最后一次登録がは<br>単数次数<br>またまる                                                                                                    | 更独正件     X       注: 更知证件, 需要重新审估       登放风程:       「「」」」」」」」」」」」」」」」」」」」」」」」」」」」」」」」」」」」                                                                                                    |       |
| 会想中心<br>残酷忍的環路<br>残历史的服役<br>个人原料<br>地源自<br>発記日本<br>務記本的<br>注例源出         | 取単位、後半期総合理想度度<br><b>作文が本生日1 上作空切りた</b> 公司名称<br>取系化<br>取系化<br>取系化<br>たご型型が<br>上一次型型が<br>単元次型型が<br>単位、数<br>単位、数<br>単位 単位 単位 単位 単位 単位 単位 単位 単位 単位 単位 単位 単位 単                                                                                                    | 夏始正件     ×       注:夏始证件、需要重新审论                                                                                                    <                                                                                                    |       |
| 会员中心<br>线线名的读称<br>线历史的现分<br>个人资料<br>短游程<br>幕即中心<br>叠承日志<br>修改密码<br>注种跟出 |                                                                                                    | <b>छ</b> /छ(4, सुम्रह्लकन्तर) <b>छ</b> /छ(4, सुम्रहलनन्तर) <b>छ</b> /छ(4) <b>छ</b> /छ(4) <b>छ</b> /छ(5) <b>छ</b> /छ(5) <b>छ</b> /छ(5) <b>छ</b> /छ(5) <b>छ</b> /छ(5) <b>छ</b> /छ(5) <b>छ</b> /छ(7) <b>छ</b> /छ(7) <b>छ</b> /छ(7) <b>छ</b> /छ(7) |       |
| 会员中心<br>残居名的病称<br>代历史的保护<br>个人原料<br>短鸿道<br>幕即中心<br>登录日志<br>养政密码<br>注韵感出 | 如果中心、後生現私は管理規模<br>和友称<br>取系化                                                                                                    |                                                                                                    |       |
| 会员中心<br>我我名的院师<br>代历史的保护<br>个人资料<br>短鸿道<br>帮助中心<br>登录日志<br>弊改密码<br>汪钝通出 | 如果中心、後生現私は世界担応                                                                                                    |                                                                                                    |       |
| 会员中心<br>残极名的院桥<br>代历班的保护<br>个人资料<br>短期间<br>增加中心<br>登录日志<br>弊效密码<br>注种显出 | 北京中心、法中局站は世界原家                                                                                                    |                                                                                                    |       |
| 会界中心<br>現現名的病柄<br>代历史的現存<br>作人選輯<br>和助中心<br>登田市<br>勝改成明<br>注動最出         | 如果中心、後年期は世界規模                                                                                                    |                                                                                                    |       |
| 会所中心<br>現現名的資格<br>代历史始編作<br>个人原料<br>知為問<br>開発日志<br>務友密明<br>注時選出         | th 中心 法中国地球党担联 <b>F 点 以</b> 法中国地球党担联 <b>F</b> 点 以 法中国地球党担联     公司名称     マース名称     マース名称 |                                                                                                    |       |

- 0 ×

4、待审核通过后即可报名